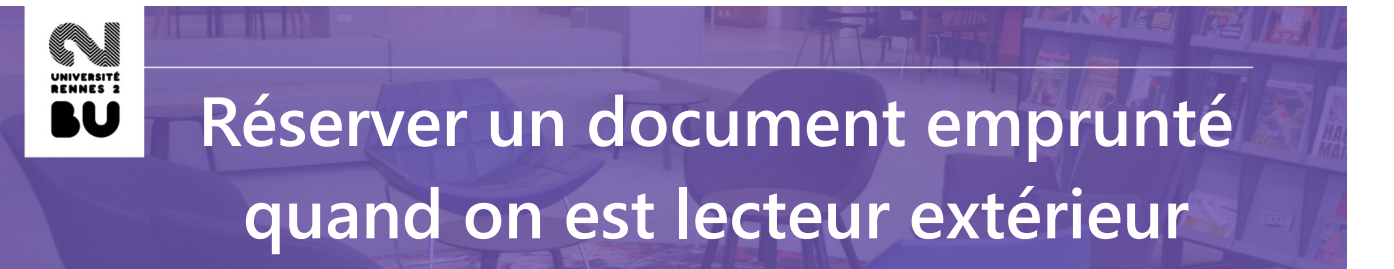

Pour effectuer une réservation sur un document emprunté, rendez-vous sur le site web des BU de Rennes 2 : <u>https://www.bu.univ-rennes2.fr</u>

• effectuez votre recherche

•

cliquez sur le bouton « Réserver » :

| Emprunté (Reto | ur le 14/02/2024) |
|----------------|-------------------|
|                | Réserver          |

• si vous n'êtes pas encore authentifié, cliquez sur le lien « Compte lecteur» :

Lecteur Rennes 2

|          | Réserver le document                                                                            | ×          |
|----------|-------------------------------------------------------------------------------------------------|------------|
|          | Vous devez être connecté pour utiliser ce service.                                              |            |
|          | Vous êtes de l'université Rennes 2 : S'identifier                                               |            |
|          | Vous n'êtes pas de l'université Rennes 2 :                                                      |            |
|          | Connectez vous à votre Compte Lecteur pour générer un Code d'accès aux services, et copiez le c | i-dessous. |
|          | Code d'accès aux services : Continuer                                                           |            |
| puis sur | r « Lecteur extérieur »                                                                         |            |
|          | Connexion à votre compte                                                                        |            |
|          |                                                                                                 |            |

Si vous n'avez pas encore activé votre compte lecteur suite à votre inscription dans nos bibliothèques, vous trouverez à la fin de ce document comment effectuer cette activation.

Lecteur extérieur

• après authentification, cliquez à gauche sur « Code d'accès aux services »

| Résumé                          |
|---------------------------------|
| Informations personnelles       |
| Changer le mot de passe         |
| Historique de prêt              |
| Suggestions d'achat             |
| Demander un quitus              |
| Code d'accès aux services       |
| Recharger mon compte photocopie |

• Ce code est unique, ne peut servir qu'une seule fois et n'est valide que pendant 30 minutes. Cliquez sur « Copier le code ».

| Code d'accès aux services<br>Utilisez ce code d'accès pour utiliser les services du catalogue Rennes 2. |
|----------------------------------------------------------------------------------------------------|
| Ce code d'accès est à usage unique, il ne peut servir qu'une seule fois.                                |
| 1CC0A28F896504AC                                                                                        |
| Code valide pendant 30 minutes                                                                          |
| Copier le code Regénérer le code                                                                        |

• retournez sur l'exemplaire que vous souhaitez réserver en allant sur l'onglet ouvert dans votre navigateur et cliquez sur « Réserver ».

Attention : la réservation sera impossible si vous avez des documents en retard, si vous avez déjà 5 réservations simultanées ou s'il y a déjà 3 réservations sur le document.

• dans l'encart « Code d'accès aux services », collez le numéro puis cliquez sur « Continuer » :

| Réserver le document |             |                                                                                                    | >               | <   | Vous pouvez coller le code copié en                                                 |
|----------------------|-------------|----------------------------------------------------------------------------------------------------|-----------------|-----|-------------------------------------------------------------------------------------|
|                      |             | Vous devez être connecté pour utiliser ce service.                                                                 |                 |     | utilisant le raccourci Ctrl + V (Pomme + V<br>sous Mac), ou avec un clic droit puis |
|                      |             | Vous êtes de l'université Rennes 2 : 🛃 S'identifier                                                                |                 |     | "Coller".                                                                           |
| Connectez v          | vous à voti | Vous n'êtes pas de l'université Rennes 2 :<br>re Compte Lecteur pour générer un Code d'accès aux services, et copi | iez le ci-desso | ous |                                                                                     |
|                      | Code        | d'accès aux services : 1CC0A28F896504AC Continuer                                                                  |                 |     |                                                                                     |

Le code d'accès est valide. Il suffit de cliquer de nouveau sur « Réserver » :

| Code d'accès aux services valide, vou      | s pouvez utiliser les services de réservation et                       | t de demande magasin.           |
|--------------------------------------------|------------------------------------------------------------------------|---------------------------------|
| EN RAYON<br>Bibliothèque 🔻 Disponibilité 🔻 |                                                                        |                                 |
| Bibliothèque Universitaire Centrale        | Étage – Littérature et Linguistique (XA XD<br>XF)<br><b>XA 410/539</b> | Emprunté (Retour le 01/03/2024) |

• un pop-up va s'ouvrir : cliquez sur « Confirmer la réservation »

| Réserver le document                  |                                                                | ×                                         |
|---------------------------------------|----------------------------------------------------------------|-------------------------------------------|
| ous souhaitez réserver ce document :  |                                                                |                                           |
|                                       | Pobl, Robert. <i>City of windows.</i> Paris : Points. 2021.    |                                           |
| Après réservation, le document demand | lé sera mis à disposition pendant 5 jours à l'accueil de la bi | bliothèque concernée dès qu'il sera rendu |
| Annuler                               |                                                                | Confirmer la réservation >                |
|                                       |                                                                |                                           |
| alidation status day                  | nondo ost oprogistrás .                                        |                                           |

• après validation, votre demande est enregistrée :

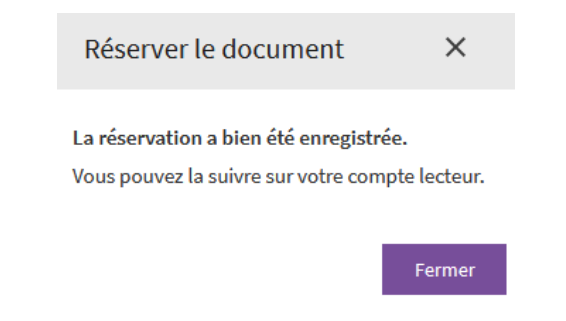

• pour suivre son avancement, consultez votre compte lecteur en ligne sur notre site web :

| NOUS                       | CONNAÎTRE             | NOS COLLECTIONS | NOS SERVICES | INFOS PRATIQUES     |                   | Compte lecteur |
|----------------------------|-----------------------|-----------------|--------------|---------------------|-------------------|----------------|
|                            |                       | Bibliothèq      | ues Rennes 2 |                     |                   |                |
| Rechercher dans le catalog | gue et les bases de d | données         |              | / Tout <del>-</del> | Recherche avancée |                |

 vous recevrez un mail sur votre boite mail enregistrée lors de votre inscription, dans lequel il sera indiqué dans quelle bibliothèque vous pouvez retirer le document. Il sera mis de côté à votre nom **pendant 5 jours ouvrés**. Au delà, il sera remis en rayon ou mis à la disposition du prochain usager qui l'aura réservé. Il est possible d'annuler une réservation via votre compte lecteur tant que celle-ci n'est pas mise à votre disposition. Pour cela, dans votre compte lecteur et dans l'onglet « Réservations », vous avez un bouton « Annuler » :

| Réservations (1)                      | Demandes de      | e document (?) |            |                 |   |                                     |   |                  |   |           |
|---------------------------------------|------------------|----------------|------------|-----------------|---|-------------------------------------|---|------------------|---|-----------|
| 🗶 Sup                                 | orimer le filtro | e 🖆 Copy 🗧     | J Imprimer | ⊞ CSV           |   |                                     |   |                  |   |           |
| (1 en tout)                           |                  |                |            |                 |   |                                     |   |                  |   |           |
|                                       | ¢                | Commandé le    |            | Expire le       | ¢ | Site de retrait                     | ¢ | Statut           | ¢ | Modifier  |
| t <b>Salvador</b><br>rvé : 0290048249 |                  | 19/01/2024     |            | N'expire jamais |   | Bibliothèque Universitaire Centrale |   | En attente (1/1) |   | × Annuler |

## → Vous n'avez pas activé votre compte lecteur suite à votre inscription dans nos bibliothèques ?

- rendez-vous sur le site web des BU : <u>https://www.bu.univ-rennes2.fr</u>
- cliquez sur « Compte Lecteur »

| NOUS CONNAÎTRE                               | NOS COLLECTIONS | NOS SERVICES | INFOS PRATIQUES   | Compte lecteur |
|----------------------------------------------|-----------------|--------------|-------------------|----------------|
|                                              | Bibliothèc      | ues Rennes 2 |                   |                |
| Rechercher dans le catalogue et les bases de | e données       |              | / Tout - O Recher | che avancée    |

• puis sur « Lecteur extérieur »

Connexion à votre compte

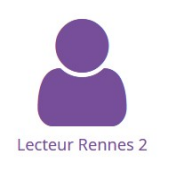

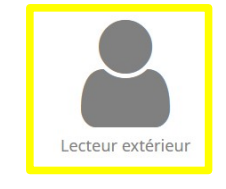

• puis sur « Demander un nouveau mot de passe »

| Connexion à votre compte         | × |
|----------------------------------|---|
| Identifiant (Courriel) :         |   |
| Mot de passe :                   |   |
|                                  |   |
| Connexion                        |   |
| Demander un nouveau mot de passe |   |

• indiquez le mail que vous nous avez donné lors de votre inscription dans le champ « Courriel »

| Récupération mot de passe                                                  |
|----------------------------------------------------------------------------|
| Pour réinitialiser votre mot de passe, veuillez fournir votre adresse mail |
| Courriel:                                                                  |
|                                                                            |
| Valider                                                                    |

• vous allez recevoir un mail de la part des BU de Rennes 2 avec un lien pour enregistrer un mot de passe. Une fois validé, votre compte lecteur sera actif.